Title Modbus-RTU 制御

サポート MPC Ver BL/I 1.14\_48 2016/01/22 以降

# Modbus-RTU プロトコルのイメージ

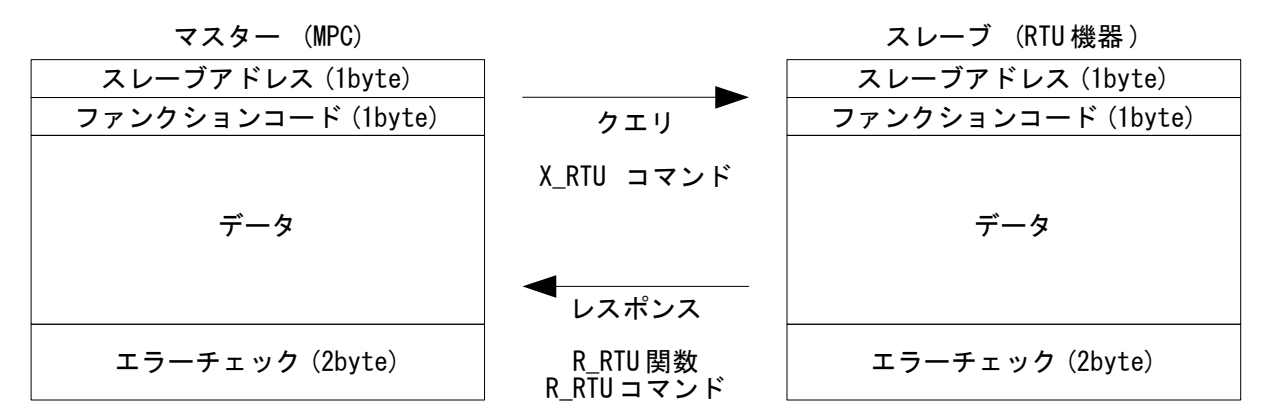

スレーブアドレスは機器で異なる固有の番号、エラーチェックは CRC-16 で計算します。

## クエリ送信

X\_RTUコマンドでクエリーを送信します。CRC は自動計算して付加されます。

- a) データを1つずつ指定する方法。データ数が少ない場合に向いています。 X\_RTU SlaveAddress FunctionCode Data0 Data1 .. DataN
- b) データを配列に入れて指定する方法。データ数が多い場合に向いています。
   X\_RTU SlaveAddress FunctionCode Format QueryArray

#### 例)

#### クエリ

| スレーブアドレス ファンクションコード | Data0(2byte) | Data1(1byte) | Data2(4byte) |
|---------------------|--------------|--------------|--------------|
| 1 (1byte) 3 (1byte) | 1234         | 5            | 123456789    |

a) の例

Slave=1 Code=3 Data0=1234 Data1=5 Data2=123456789 X\_RTU Slave Code Data0~Wrd Data1~Byt Data2

各データは、1byte:<sup>~</sup>Byt, 2byte:<sup>~</sup>Wrd, 4byte:指定無 でキャストします。 変数・数値とちらでも可。 X\_RTU 1 3 1234<sup>~</sup>Wrd 5<sup>~</sup>Byt 123456789

b) の例

DIM QUERY(3) Slave=1 Code=3 QUERY(0)=1234 QUERY(1)=5 QUERY(2)=123456789 X\_RTU Slave Code "WBL" QUERY(0)

データが Word, Byte, Long の順なので Format は "WBL"、配列の先頭からなので QUERY(0)を指定。

## レスポンス受信

R\_RTU 関数で受信後、R\_RTU コマンドまたは R\_RTU(s,i)でデータをセパレートします。

- a) データを1つずつ変数に読み込む方法。データ数が少ない場合の一括読込に向いています。 i=R\_RTU(bytecount) R\_RTU SlaveAddress FunctionCode Res0 Res1 .. ResN
- b) データを配列に読み込む方法。データ数が多い場合の一括読込に向いています。 i=R\_RTU(bytecount) R\_RTU SlaveAddress FunctionCode Format ResArray
- c) データの指定位置から読み込む方法。特定のデータ読込に向いています。 i=R RTU(bytecount) Res=R RTU(size. index)

R RTU(n)には受信バイト数を指定(CRCを除く)。

- R\_RTU(n)の戻り値。戻りに応じて処理を行ってください。
  - 1: 正常受信 0: CRCエラー

-1: タイムアウト

例)

レスポンス

| スレーブアドレス ファンクションコ   | ド Res0(2byte) | Res1(1byte) | Res2(4byte) |
|---------------------|---------------|-------------|-------------|
| 1 (1byte) 3 (1byte) | 1234          | 5           | 123456789   |

a) の例

i=R RTU(9)

R\_RTU Slave Code Res0~Wrd Res1~Byt Res2

各変数は、1byte:<sup>~</sup>Byt, 2byte:<sup>~</sup>Wrd, 4byte:指定無 でキャストします。

b) の例

DIM RES(3) i=R RTU(9) R RTU Slave Code "WBL" RES(0)

レスポンスが Word, Byte, Long の順なので Format は "WBL"、 RES(0) を指定して配列の先頭から読 み込む。この場、 RES(0) ← Res0, RES(1) ← Res1, RES(2) ← Res2 となります。

C) の例

i = R\_ RTU (9) value=R\_RTU(Wrd, 3)

先頭より3バイト目からWord 読込 ∴ value=Res0。

### MPC 通信ポートの初期化

MODBUS コマンドで RS-485 ポートを Modbus RTU 通信に割り当てます。(CNFG#は不可)

【書式】

MODBUS CH「TASK#]「CRC16 マスク &H 初期値+多項式]「"通信設定文字列"]

"通信設定文字列"を指定すると初期化も行われます。仕様は、CNFG#コマンドと共通です。 TASK# は、MODBUS コマンドが実行されるタスク以外で MODBUS ポートを使用するタスクを指定。 CRC16 マスクは、初期値&HFFFF, 多項式&HA001 を既定としていますが、変更する場合はヘキサ表現で、初期 値を上位、多項式を下位に与えます。 ポートの指定は、起動されたタスクで<sup>"MODBUS 3"</sup>などのようにすることもできます。

例)

MODBUS 2 1 "38400b8pns1NONE" /\* 通信 CH=2. コマンド実行タスク=1

## オリエンタルモーター ARD-KD

このサンプルは、2 バイトまたは4 バイト単位でレジスタを読み書きするサブルーチンを組み合わせて モータ回転(移動)やパラメータの設定などを行います。

保持レジスタから2バイト読み出すサブルーチン ARD 2バイト読み出し ·\_\_\_\_\_ \*ARD READ REG W VAR Ard RegAdd /\* 保持レジスタの読み出し(2バイト長) /\* Query Example /\* 0203007F0001xxxx /\* 02 スレーブアドレス /\* 03 ファンクションコード /\* 007F 読み出しの起点となるレジスタアドレス(Wrd) 0001 起点のレジスタアドレスから読み出すレジスタの数 (Wrd) /\* /\* XXXX CRC /\* /\* Responce Example /\* 0203021234xxxx /\* 02 スレーブアドレス /\* 03 ファンクションコード 5バイト 02 データバイト数 (Bvt) /\* /\* 1234 レジスタアドレス 007F の読み出し値 (Wrd) XXXX CRC /\* DO TIME 5 : TMOUT 2000 /\* Silent Interval : Time Out X\_RTU 2 &H03 Ard\_RegAdd~Wrd 1~Wrd  $r_res=R_RTU(5)$ IF r\_res==1 THEN BREAK ELSE GOSUB \*ERROR\_DISP END IF LOOP RETURN コール例。ドライバ出力指令 007Fh を指定してドライバの出力信号を読み出し、RAEDY ビットを チェックします。 , \_\_\_\_\_ - ARD レディー待ち , \_\_\_\_\_ \*ARD WAIT READY prc\$="ARD WAIT READY" : PR prc\$ DO GOSUB \*ARD READ REG W &H7F IF R\_RTU(Byt,5)&&H20<>0 THEN BREAK END IF LOOP RETURN

### 保持レジスタから4バイト読み出すサブルーチン

```
·_____
'ARD 4バイト読み出し
,_____
*ARD_READ_REG_L
VAR Ard RegAdd
/* 保持レジスタの読み出し(4バイト長)
/* Query Example
/* 020300CC0002xxxx
/* 02 スレーブアドレス
/* 03 ファンクションコード
     00CC 読み出しの起点となるレジスタアドレス (Wrd)
/*
         0002 起点のレジスタアドレスから読み出すレジスタの数 (Wrd)
/*
/*
            XXXX CRC
/*
/* Responce Example
/* 02030412345678xxxx
/* 02 スレーブアドレス
   03 ファンクションコード
04 データバイト数 (Byt)
                                                        7パイト
/*
/*
       12345678 レジスタアドレス 00CC, 00CD の読み出し値 (Lng)
/*
             XXXX CRC
/*
 DO
   TIME 5 : TMOUT 2000
X_RTU 2 &H03 Ard_RegAdd~Wrd 2~Wrd
                                 /* Silent Interval : Time Out
   r_res=R_RTU(7)
                                 /* 受信バイト数を指定する(CRCは含まない)
   IF r_res==1 THEN
BREAK
   ELSE
    GOSUB *ERROR DISP
   END IF
 LOOP
 RETURN
```

コール例。レジスタアドレス 00CCh を指定してフィードバック位置を取得します。

prc\$="ARD\_CURRENT\_POS" : PR prc\$

GOSUB \*ARD\_READ\_REG\_L &HCC Ard\_CurPos=R\_RTU(Lng,4) PR "ARD Current Position=" Ard\_CurPos RETURN

/\* 受信データの4バイト目から4バイト読込

### 保持レジスタヘ2バイト書き込むサブルーチン

```
·_____
'ARD 2バイト書き込み
,_____
*ARD_WRITE_REG_W
VAR Ard_RegAdd Ard_WriteData
/* 保持レジスタへの書き込み(2バイト長)
/* Query Example
/* 0206024B0050xxxx
/* 02 スレーブアドレス
/* 06 ファンクションコード
     024B 書き込みを行うレジスタアドレス (Wrd)
/*
/*
         0050 レジスタに書き込む値 (Wrd)
            XXXX CRC
/*
/*
/* Responce Example
/* 0206024B0050xxxx
/* 02 スレーブアドレス
    06 ファンクションコード
024B レジスタアドレス (Wrd)
                               | 6バイト
/*
/*
         0050 ライト値 (Wrd)
/*
/*
            XXXXX CRC
 D0
   TIME 5 : TMOUT 2000
                                        /* Silent Interval : Time Out
   X RTU 2 &H06 Ard RegAdd~Wrd Ard WriteData~Wrd
   r_res=R_RTU(6)
   IF r_res==1 THEN
BREAK
   ELSE
    GOSUB *ERROR DISP
   END IF
 LOOP
 RETURN
```

コール例。ドライバ入力指令 007Dh に点番号を指定し、設定した点に移動します。

```
,
ARD 点移動
,
*<mark>ARD_POINT_MOVE</mark>
_VAR Ard_PointNum
```

prc\$="ARD\_POINT\_MOVE" : PR prc\$ Ard\_PointNum

GOSUB \*ARD\_WRITE\_REG\_W &H007D &H8|Ard\_PointNum /\* ドライバ入力指令 Start|(M2,M1,M0) GOSUB \*ARD\_WRITE\_REG\_W &H007D &H0 GOSUB \*ARD\_WAIT\_READY GOSUB \*ARD\_CURRENT\_POS

RETURN

### 保持レジスタヘ4バイト書き込むサブルーチン

```
·_____
'ARD 4バイト書き込み
,_____
*ARD_WRITE_REG_L
VAR Ard RegAdd Ard WriteData
/* 複数の保持レジスタへの書き込み(4バイト長)
/* Query Example
/* 021002C2000204000001F4xxxx
/* 02 スレーブアドレス
/* 10 ファンクションコード
      02C2 書き込みの起点となるレジスタアドレス(Wrd)
0002 起点のレジスタアドレスから書き込むレジスタの数(Wrd)
04 バイト数(Byt)
/*
/*
/*
               000001F4 レジスタアドレス 02C2h, 02C3h の書き込み値 (Lng)
/*
/*
                      XXXX CRC
/*
/* Responce Example
/* 021002C20002xxxx
/* 02 スレーブアドレス
/* 10 ファンクションコード
/* 02C2 レジスタアドレス (Wrd)
                                  6バイト
/*
         0002 レジスタの数 (Wrd)
/*
            - xxxx CRC
 DO
   TIME 5 : TMOUT 2000
                                   /* Silent Interval : Time Out
   X RTU 2 &H10 Ard RegAdd Wrd 2 Wrd 4 Byt Ard WriteData /* クエリー送信
   r_res=R_RTU(6)
   IF r res==1 THEN
     BREAK
   ELSE
    GOSUB *ERROR_DISP
   END IF
 LOOP
 RETURN

    コール例。運転データレジスタにデータを書き込みます。

' <u>_____</u>
'ARD 点の設定
' <u>_____</u>
*ARD POINT SET
  prc$="ARD_POINT_SET" : PR prc$
  FOR I=0 TO 10 STEP 2
   GOSUB *ARD_WRITE_REG_L &H0400+I I*250
                                           /* 位置
   GOSUB *ARD_WRITE_REG_L &H0480+I 5000
GOSUB *ARD_WRITE_REG_L &H0500+I 1
                                           /* 運転速度
                                          /* 0:インクリメンタル,1:アブソリュート
                                          /* 0:単軸, 1:連結
   GOSUB *ARD_WRITE_REG_L &H0580+I 0
   GOSUB *ARD_WRITE_REG_L &H0600+I 1000
                                          /* 加速
   GOSUB *ARD WRITE REG L &H0680+I 1000
                                          /* 減速
  NEXT
  RETURN
```

### その他の機能

• 指定量の Jog 移動(相対移動)

'\_\_\_\_\_ARD Jog移動 '\_ARD Jog移動

\*ARD\_JOG

\_VAR Adr\_JogDistance

prc\$="ARD\_JOG" : PR prc\$ Adr\_JogDistance

GOSUB \*ARD\_WRITE\_REG\_L &H0288 1000 /\* JOG 加減速 GOSUB \*ARD\_WRITE\_REG\_L &H028A 100 /\* JOG 起動速度 GOSUB \*ARD\_WRITE\_REG\_L &H0286 2000 /\* JOG 運転速度Hz GOSUB \*ARD\_WRITE\_REG\_L &H048 Adr\_JogDistance /\* JOG 移動量 GOSUB \*ARD\_WRITE\_REG\_W &H007D &H2000 /\* ドライバ入力指令 -JOG GOSUB \*ARD\_WRITE\_REG\_W &H007D &H0 GOSUB \*ARD\_WAIT\_READY

RETURN

原点復帰

\*ARD\_HOME

prc\$="ARD\_HOME" : PR prc\$

| GOSUB  | *ARD_WRITE_REG_L | &H02C2 | 500  |
|--------|------------------|--------|------|
| GOSUB  | *ARD_WRITE_REG_L | &H02C6 | 100  |
| GOSUB  | *ARD_WRITE_REG_L | &H02C4 | 200  |
| GOSUB  | *ARD_WRITE_REG_L | &H02CA | 0    |
| GOSUB  | *ARD_WRITE_REG_W | &H007D | &H10 |
| GOSUB  | *ARD_WRITE_REG_W | &H007D | &H0  |
| GOSUB  | *ARD_WAIT_READY  |        |      |
| GOSUB  | *ARD_CURRENT_POS |        |      |
| RETURN | V                |        |      |
|        |                  |        |      |

| /* | 原点復帰速度   |      |
|----|----------|------|
| /* | 原点復帰起動速度 |      |
| /* | 原点復帰加減速  |      |
| /* | 原点復帰開始方向 | 0:-側 |
| /* | ドライバ入力指令 | Home |

ユーザーパラメータの設定

'\_\_\_\_\_ ' ARD バラメータセット '\_\_\_\_\_ \*ARD SET PARAM

prc\$="ARD\_SET\_PARAM" : PR prc\$

GOSUB \*ARD\_WRITE\_REG\_L &H21A 0 GOSUB \*ARD\_WAIT\_READY GOSUB \*ARD\_WRITE\_REG\_L &H18C 1 GOSUB \*ARD\_WRITE\_REG\_L &H18C 0 GOSUB \*ARD\_WAIT\_READY RETURN /\* HOMES 接点設定 0:N.O.

/\* Configuration

# アイエイアイ ERC2-SA6C-I-PM-6-100-SE-P

このサンプルは、機能別にサブルーチン化しています。クエリ、レスポンスのデータ数が多いので配列変 数を用いています。

変数初期化、タイムアウト設定

、 使用する配列変数などを初期化 、 \*QUERY\_PREPARE FILL ERC2\_QUERY(0) 40 0 FILL ERC2\_RES(0) 40 0 RegSize\$=<sup>777</sup> TIME 5 TMOUT 2000 RETURN

/\* Silent Interval /\* 通信タイムアウト

### タッチパネル エラー表示

, 、エラー表示 \*ERROR\_DISP oldpage=MBK(2) MBK(2)=7 FORMAT ~~ SELECT\_CASE r\_res CASE -1 : errmsg\$=prc\$+~ TIME OUT~ CASE 0 : errmsg\$=prc\$+~ CRC ERROR~ CASE\_ELSE : errmsg\$=prc\$+~ ?~ END\_SELECT S\_MBK errmsg\$ 360 30 WAIT SW(71500)==1 MBK(2)=oldpage TMOUT 2000 RETURN

/\* タッチバネルエラー表示画面

/\* r\_resはR\_RTUの戻り値

/\* Restartボタン

/\* 通信タイムアウト再設定

### タッチパネル 重故障表示

, 重故障、軽故障等のエラー表示 \*ERC\_ERROR\_ALMH \_VAR regstat MBK(2)=7 FORMAT "0000" errmsg\$=prc\$+" DSS1=&H"+HEX\$(regstat) S\_MBK errmsg\$ 360 30 END

### デバイスステータスレジスタ読込

'ERC DSS1レジスターチェック \*ERC\_CHECK\_DSS1 prc\$="ERC\_CHECK\_DSS1": PR prc\$

#### GOSUB \*QUERY\_PREPARE

slaveadr=1:「funccode=3 RegSize\$=RegSize\$+~W~: ERC2\_QUERY(0)=&H9005 /\* 開始アドレス RegSize\$=RegSize\$+~W~: ERC2\_QUERY(1)=&H0001 /\* レジスタの数

### DO

```
X_RTU slaveadr funccode RegSize$ ERC2_QUERY(0)
r_res=R_RTU(5)
IF r_res==1 THEN
R_RTU a c "BW" ERC2_RES(0)
DSS1_STAT=ERC2_RES(1)
BREAK
ELSE
GOSUB *ERROR_DISP
END_IF
LOOP
RETURN
```

### 原点復帰

'ERC 原点復帰

,\_\_\_\_\_

\*ERC\_HOME

prc\$="ERC\_HOME" : PR prc\$

#### GOSUB \*QUERY\_PREPARE

slaveadr=1:funccode=&H5 RegSize\$=RegSize\$+~W~:ERC2\_QUERY(0)=&H040B /\* 原点復帰指令 RegSize\$=RegSize\$+~W~:ERC2\_QUERY(1)=&HFF00 /\* 原点復帰実行 GOSUB \*ERC\_HOME\_QUERY

### GOSUB \*QUERY\_PREPARE

slaveadr=1:funccode=&H5 RegSize\$=RegSize\$+~W~:ERC2\_QUERY(0)=&H040B /\* 原点復帰指令 RegSize\$=RegSize\$+~W~:ERC2\_QUERY(1)=&H0000 /\* 通常状態に戻す GOSUB \*ERC\_HOME\_QUERY

GOSUB \*ERC\_WAIT\_MOVE\_END &H10 RETURN

#### \*ERC\_HOME\_QUERY DO X\_RTU slaveadr funccode RegSize\$ ERC2\_QUERY(0) r\_res=R\_RTU(6) IF r\_res==1 THEN R\_RTU a c "WW" ERC2\_RES(0) BREAK ELSE GOSUB \*ERROR\_DISP END\_IF LOOP RETURN

### 絶対位置を指定して移動

```
' <u>_____</u>
' ERC 直値移動命令(座標移動)
,_____
*ERC MOVE ABS
VAR dest speed accel
/* Command Format
/* "01109900000912000013880000000A00002710001E00000000"
/* 01 slave address
/*
     10 function code
/*
       9900 start address
/*
           0009 register count
/*
              12 byte count
/*
                00001388 destination point high 50mm*100=5000 = 0x1388
/*
                       0000000A in-position width
/*
                              00002710 speed 100mm/sec*100=10000 = 0x2710
                                      001E acceleration/deceleration 0.3G*100=30=0x1E
/*
/*
                                         0000 press
/*
                                             0000 control flag
 prc$="ERC_MOVE_ABS" : PR prc$ dest speed accel
```

#### GOSUB \*QUERY\_PREPARE

```
slaveadr=1 : funccode=&H10
slaveadr=1:tunccode=&H10

RegSize$=RegSize$+"W":ERC2_QUERY(0)=&H9900 /* 開始アドレス

RegSize$=RegSize$+"W":ERC2_QUERY(1)=&H0009 /* レジスタの数

RegSize$=RegSize$+"B":ERC2_QUERY(2)=&H12 /* バイト数

RegSize$=RegSize$+"L":ERC2_QUERY(3)=dest /* 目標位置指定

RegSize$=RegSize$+"L":ERC2_QUERY(4)=10 /* 位置決め幅指定

RegSize$=RegSize$+"L":ERC2_QUERY(5)=speed /* 速度指定

RegSize$=RegSize$+"W":ERC2_QUERY(6)=acce1 /* 加減速度指定

RegSize$=RegSize$+"W":ERC2_QUERY(6)=acce1 /* 加減速度指定

RegSize$=RegSize$+"W":ERC2_QUERY(7)=0 /* 押し付け時電流制限指定

RegSize$=RegSize$+"W":FRC2_QUERY(7)=0 /* 期御フラグ指定 ビット3:
RegSize$=RegSize$+"₩" : ERC2_UERY(8)=0
                                                                                                    - /* 制御フラグ指定 ビット3=0 通常動作
DO
     X RTU slaveadr funccode RegSize$ ERC2 QUERY(0)
      r_res=R_RTU(6)
      IF r res==1 THEN
         R RTU a c "WW" ERC2 RES(0)
          BREAK
     ELSE
          GOSUB *ERROR DISP
     END IF
LOOP
GOSUB *ERC WAIT MOVE END &H8
                                                                                                                  /* &H8=PEND status
RETURN
```

### 相対位置を指定して移動

```
' _____
'ERC 直値移動命令(相対移動)
'-----
*ERC_MOVE_REL
_VAR dest speed accel
7* Command Format
/* "01109900000912000013880000000A00002710001E0000008"
/*
    01 slave address
       10 function code
/*
/*
          9900 start address
/*
               0009 register count
/*
                    12 byte count
                       00001388 destination point 50mm*100=5000 = 0×1388
/*
/*
                                 0000000A in-position width
/*
                                           00002710 speed 100mm/sec*100=10000 = 0x2710
/*
                                                      001E acceleration/deceleration 0.3G*100=30=0x1E
                                                           0000 press
/*
                                                                0008 control flag
/*
  prc$="ERC MOVE REL" : PR prc$ dest speed accel
  GOSUB *QUERY PREPARE
  slaveadr=1 : funccode=&H10
  RegSize$=RegSize$+"\" : ERC2_QUERY(0)=&H9900
RegSize$=RegSize$+"\" : ERC2_QUERY(1)=&H0009
                                                            - /* 開始アドレス:目標位置指定レジスタ
                                                             |/* レジスタ数
  RegSize$=RegSize$+"K": ERC2_QUERY(1)-QH0009 /* レクスタ
RegSize$=RegSize$+"B": ERC2_QUERY(2)=&H0012 /* バイト数
RegSize$=RegSize$+"L": ERC2_QUERY(3)=dest /* 目標位置
RegSize$=RegSize$+"L": ERC2_QUERY(4)=&H000A /* 位置決め
RegSize$=RegSize$+"L": ERC2_QUERY(5)=speed /* 速度指定
                                                             /* 目標位置指定
                              : ERC2_QUERY(4)=&H000A /* 位置決め幅
  RegSize$=RegSize$+″W″: ERC2_QUERY(6)=accel /* 加速度指定
RegSize$=RegSize$+″W″: ERC2_QUERY(6)=accel /* 加速度指定
RegSize$=RegSize$+″W″: ERC2_QUERY(7)=0 /* 押し付け時電流制限指定
RegSize$=RegSize$+″W″: ERC2_QUERY(8)=&H0008 /* 制御フラグ ビット3=1 インクリメンタル
  DO
    X RTU slaveadr funccode RegSize$ ERC2 QUERY(0)
     r_res=R_RTU(6)
     IF r_res==1 THEN
R_RTU a c "WW" ERC2_RES(0)
       BREAK
    ELSE
       GOSUB *ERROR_DISP
    END IF
  1.00P
                                                             /* &H8=PEND status
  GOSUB *ERC WAIT MOVE END &H08
```

RETURN

### ポジション番号を指定して移動

\*\_\_\_\_\_ 'ERC 位置決め動作(点移動) , \_\_\_\_\_ \*ERC\_MOVE\_POINT \_VAR pointnum

prc\$="ERC MOVE POINT" : PR prc\$ pointnum

#### GOSUB \*QUERY\_PREPARE

slaveadr=1 : funccode=&H6 RegSize\$=RegSize\$+~W~: ERC2\_QUERY(0)=&H0D03 /\* ポジション番号指定レジスタ RegSize\$=RegSize\$+~W~: ERC2\_QUERY(1)=pointnum /\* ポジション番号 GOSUB \*ERC\_MOVE\_POINT QUERY

#### GOSUB \*QUERY\_PREPARE

slaveadr=1 : funccode=&H5 RegSize\$=RegSize\$+″₩″: ERC2\_QUERY(0)=&H040C /\* 位置決め動作起動命令 RegSize\$=RegSize\$+″₩″: ERC2\_QUERY(1)=&HFF00 /\* 指定位置に移動 GOSUB \*ERC\_MOVE\_POINT\_QUERY

/\* クエリ実行

GOSUB \*QUERY\_PREPARE

slaveadr=1 : funccode=&H5 RegSize\$=RegSize\$+"W" : ERC2\_QUERY(0)=&H040C RegSize\$=RegSize\$+"W" : ERC2\_QUERY(1)=&H0000 GOSUB \*ERC\_MOVE\_POINT\_QUERY

GOSUB \*ERC WAIT MOVE END &H8 RETURN

#### \*ERC MOVE POINT QUERY

DO. X RTU slaveadr funccode RegSize\$ ERC2 QUERY(0) r\_res=R\_RTU(6) IF\_r\_res==1 THEN R RTU a c "WW" ERC2 RES(0) BREAK ELSE GOSUB \*ERROR DISP END\_IF LOOP RETURN

- /\* 位置決め動作起動命令
- /\* 通常状態に戻す

# 移動完了待ち

```
*_____
'ERC 移動完了待ち (DSS1 Read and Check)
,_____
*ERC WAIT MOVE END
VAR checkbit
 prc$="ERC_WAIT_MOVE_END" : PR prc$ checkbit
 DO.
   GOSUB *QUERY PREPARE
   slaveadr=1 : funccode=3
   RegSize$=RegSize$+~W~: ERC2_QUERY(0)=&H9005 /* デバイスステータスレジスタ1
RegSize$=RegSize$+~W~: ERC2_QUERY(1)=&H0001 /* レジスタの数
   DO.
     X_RTU slaveadr funccode RegSize$ ERC2_QUERY(0)
      r_res=R_RTU(5)
     IF r_res==1 THEN
R_RTU a c "BW" ERC2_RES(0)
       IF ERC2_RES(1)&checkbit==checkbit THEN
         RETURN
       END IF
       IF ERC2 RES(1)&&H0F00<>0 THEN
                                                 /* 重故障、軽故障等のステータス
         GOSUB *ERC_ERROR_ALMH ERC2_RES(1)
       END IF
       BREAK
     ELSE
       GOSUB *ERROR_DISP
     END_IF
   LOOP
```

LOOP

RETURN

#### ポジションデータ読み込み · \_\_\_\_\_ - ERC 点のバラメータ読込 ' \_\_\_\_\_ \*ERC\_READ\_POINT\_PARAM VAR pointnum prc\$="ERC\_READ\_POINT\_PARAM" : PR prc\$ pointnum GOSUB \*QUERY PREPARE slaveadr=1 : funccode=3 RegSize\$=RegSize\$+~W~: ERC2\_QUERY(0)=&H1000+(16\*pointnum) /\* 開始アドレス RegSize\$=RegSize\$+~W~: ERC2\_QUERY(1)=&H000F /\* レジスタの数 |/\* レジスタの数 D0 X RTU slaveadr funccode RegSize\$ ERC2 QUERY(0) r\_res=R\_RTU(33) IF r\_res==1 THEN R RTU a c "BLLLLLWWWWW" ERC2 RES(0) /\* P1:5040 P2:5080 P3:5120 P4:5160 P5:5200 dtadr=pointnum\*40+5000 FILL MBK(dtadr) 40 0 /\* data clear MBK(dtadr~Lng)=pointnum /\* 点番号 MBK(dtadr+2~Lng)=ERC2\_RES(1) MBK(dtadr+4~Lng)=ERC2\_RES(2) /\* PCMD 目標位置 /\* INP 位置決め幅 MBK(dtadr+6~Lng)=ERC2\_RES(3) 7\* VCMD 速度指令 個別ゾーン境界+側 個別ゾーン境界-側 MBK(dtadr+8~Lng)=ERC2\_RES(4) 7\* ZNMP MBK(dtadr+10<sup>~</sup>Lng)=ERC2\_RES(5) /\* ZNLP MBK(dtadr+12~Lng)=ERC2\_RES(6) /\* ACMD 加速指令 MBK(dtadr+14~Lng)=ERC2\_RES(7) /\* DCMD 減速指令 MBK(dtadr+16~Lng)=ERC2\_RES(8) MBK(dtadr+18~Lng)=ERC2\_RES(9) /\* PPOW 押し付け時電流制限値 /≭ LPO₩ 負荷電流閾値 /\* CTLF 制御フラグ指定 MBK(dtadr+20~Lng)=ERC2\_RES(10) BREAK **ELSE** GOSUB \*ERROR DISP END IF LOOP

RETURN

### ポジションデータの保存

```
·_____
'ERC 点のバラメータ書き込み
,_____
*ERC_WRITE_POINT_PARAM
VAR pointnum
/* Command Format
/* 011010C0 000F1E0000271000000000400004E200000177000000FA00001001E000000000000
/* 01 slave address
    10 function code
/*
      10C0 start adress 10C0 = &H1000 + &HC0 , &HC0=192 = 16*12
/*
/*
          000F register count
              1E byte count
/*
                00002710 PCMD
/*
                       0000000A INP
/*
                              00004E20 VCMD
/*
/*
                                     00001770 ZNMP
/*
                                            00000FA0 ZNLP
/*
                                                   0001 ACMD
/*
                                                       001E DCMD
/*
                                                           0000 PPOW
/*
                                                              0000 LPOW
/*
                                                                  0000 CTLF
 prc$="ERC_WRITE_POINT_PARAM" : PR prc$ pointnum
```

#### GOSUB \*QUERY PREPARE

```
slaveadr=1 : funccode=&H10
dtadr=pointnum*40+5000
datastart=MBK(dtadr~Lng)*16+&H1000
```

| RegSize\$=RegSize\$+″\" | ERC2_0 | ]UERY(0)=datastart          | /* 開始   | アドレス      |
|-------------------------|--------|-----------------------------|---------|-----------|
| RegSize\$=RegSize\$+"\" | ERC2_0 | QUERY(1)=&H000F             | /* レジ   | スタの数      |
| RegSize\$=RegSize\$+"B" | ERC2_0 | QUERY(2)=&H001E             | /* バイ   | ト数        |
| RegSize\$=RegSize\$+″L″ | ERC2_0 | QUERY(3)=MBK(dtadr+2~Lng)   | /* PCMD | 目標位置      |
| RegSize\$=RegSize\$+″L″ | ERC2_0 | QUERY(4)=MBK(dtadr+4~Lng)   | /* INP  | 位置決め幅     |
| RegSize\$=RegSize\$+″L″ | ERC2_0 | QUERY(5)=MBK(dtadr+6~Lng)   | 7* VCMD | 速度指令      |
| RegSize\$=RegSize\$+″L″ | ERC2_0 | QUERY(6)=MBK(dtadr+8~Lng)   | /* ZNMP | 個別ゾーン境界+側 |
| RegSize\$=RegSize\$+″L″ | ERC2_0 | QUERY(7)=MBK(dtadr+10~Lng)  | /* ZNLP | 個別ゾーン境界-側 |
| RegSize\$=RegSize\$+″\" | ERC2_0 | QUERY(8)=MBK(dtadr+12~Lng)  | /* ACMD | 加速度指令     |
| RegSize\$=RegSize\$+″\" | ERC2_0 | QUERY(9)=MBK(dtadr+14~Lng)  | /* DCMD | 減速度指令     |
| RegSize\$=RegSize\$+″₩″ | ERC2_0 | QUERY(10)=MBK(dtadr+16~Lng) | /* PPO₩ | 押付け時電流制限値 |
| RegSize\$=RegSize\$+″₩″ | ERC2_0 | QUERY(11)=MBK(dtadr+18~Lng) | /* LPO₩ | 負荷電流閾値    |
| RegSize\$=RegSize\$+"\" | ERC2_0 | JUERY(12)=MBK(dtadr+20~Lng) | /* CTLF | 制御フラグ指定   |

#### DO.

```
X_RTU slaveadr funccode RegSize$ ERC2_QUERY(0)
  r_res=R_RTU(6)
  IF r_res==1 THEN
    R_RTU a c "WW" ERC2_RES(0)
    BREAK
  EL SE
    GOSUB *ERROR_DISP
  END_IF
LOOP
```

```
RETURN
```

### 現在位置をポジションとして保存

\*\_\_\_\_\_ 'ERC ティーチング ·\_\_\_\_\_ \*ERC\_TEACHING VAR pointnum

prc\$="ERC TEACHING" : PR prc\$

#### GOSUB \*QUERY\_PREPARE

slaveadr=1 : funccode=&H5 RegSize\$=RegSize\$+"\": ERC2\_QUERY(0)=&H0414 /\* ティーチモード指令 RegSize\$=RegSize\$+"\": ERC2\_QUERY(1)=&HFF00 /\* 教示モード GOSUB \*ERC TEACHING QUERY

#### GOSUB \*QUERY PREPARE

slaveadr=1 : funccode=&H6 RegSize\$=RegSize\$+"\W": ERC2\_QUERY(0)=&H0D03 /\* ポジション番号指定レジスタ RegSize\$=RegSize\$+"\W": ERC2\_QUERY(1)=pointnum /\* ポジション番号 GOSUB \*ERC TEACHING QUERY

#### GOSUB \*QUERY PREPARE

slaveadr=1 : funccode=&H5 RegSize\$=RegSize\$+"\": ERC2\_QUERY(0)=&H0415 /\* ポジションデータ取込指令 RegSize\$=RegSize\$+"\": ERC2\_QUERY(1)=&HFF00 /\* 取込 GOSUB \*ERC\_TEACHING\_QUERY

TIME 50

#### GOSUB \*QUERY PREPARE

slaveadr=1: funccode=&H5 RegSize\$=RegSize\$+‴W″ : ERC2\_QUERY(0)=&H0415 /\* ポジションデータ取込指令 RegSize\$=RegSize\$+″W″ : ERC2\_QUERY(1)=&H0000 /\* 通常状態 GOSUB \*ERC\_TEACHING\_QUERY

GOSUB \*QUERY PREPARE

slaveadr=1 : funccode=&H5 RegSize\$=RegSize\$+~W~ : ERC2\_QUERY(0)=&H0414 RegSize\$=RegSize\$+~W~ : ERC2\_QUERY(1)=&H0000 GOSUB \*ERC\_TEACHING\_QUERY

- /\* ティーチモード指令 - /\* 诵常運転モード

### RETURN

\*ERC\_TEACHING\_QUERY DO. X\_RTU slaveadr funccode RegSize\$ ERC2\_QUERY(0) r\_res=R\_RTU(6) IF r\_res==1 THEN R\_RTU a c ~WW~ ERC2\_RES(0) BREAK ELSE GOSUB \*ERROR\_DISP END\_IF LOOP RETURN

# **ADVANTECH ADAM-4055**

```
出力ビット操作、パラレル入力
 ------
'ADAM ビットON
·_____
*ADAM ON
VAR bitnum
 prc$="ADAM_ON" : PR prc$ bitnum
 D0
   TIME 5 : TMOUT 2000
   X_RTU 10 5 (bitnum+16)~Wrd &HFF00~Wrd
   r_res=R_RTU(6)
   IF r res==1 THEN
    R_RTU a c adam_res0~Wrd adam_res1~Wrd
    BREAK
   ELSE
    GOSUB *ERROR_DISP
   END IF
 LOOP
 RETURN
·_____
'ADAM ビットOFF
·_____
*ADAM OFF
VAR bitnum
 prc$="ADAM_OFF" : PR prc$ bitnum
 DO.
   TIME 5 : TMOUT 2000
   X RTU 10 5 (bitnum+16)~Wrd &H0000~Wrd
   r_res=R_RTU(6)
IF_r_res==1 THEN
    R_RTU a c adam_res0~Wrd adam_res1~Wrd
    BREAK
   ELSE
    GOSUB *ERROR DISP
   END IF
 1.00P
 RETURN
·_____
 ADAM バラレル入力
,_____
*ADAM IN
 prc$="ADAM_IN" : PR prc$
 DO
   TIME 5 : TMOUT 2000
   X_RTU 10 1 &H0000~Wrd &H0008~Wrd
   r_res=R_RTU(4)
   IF r res==1 THEN
    R_RTU a c adam_res0~Wrd adam_res1~Wrd
    BREAK
   ELSE
    GOSUB *ERROR DISP
   END IF
 LOOP
 RETURN adam_res0&&HFF
```

# 送受信バッファの確認

RS コマンドで送受信バッファを Dump します。

オリエンタルモーター ARD-KD に対して

X\_RTU 2 &H10 &H21A<sup>~</sup>Wrd 2<sup>~</sup>Wrd 4<sup>~</sup>Byt 0 /\* 送信 'HOMES の接点設定をN.O.にする' というクエリー /\* SlaveAdd=2,FunctionCode=&H10,StartRegAdd=&H21A,WriteRegCount=2,WriteByteCount=4,WriteDate=0 r\_res=R\_RTU(6) /\* 受信

を実行したときの表示例。

#RS 2 /\* RS コマンドをダイレクト実行

CH ==>2 The input buffer is empty! Dump input buffer

/ーブアドレス ファンクションコード レジスタアドレス レジスタの数 CRC

・ クションコード 書き込みの起点となるレジスタアドレス 起点のレジスタアドレスから書き込むレジスタの数 バイト数 書き込み値

CRC

# 動作確認

前述の Modbus RTU 機器をマルチドロップ接続して動作を確認しました。 原点復帰・ポジション移動・パラメータ R/W・ティーチング・出力/入力などを順番に行います。

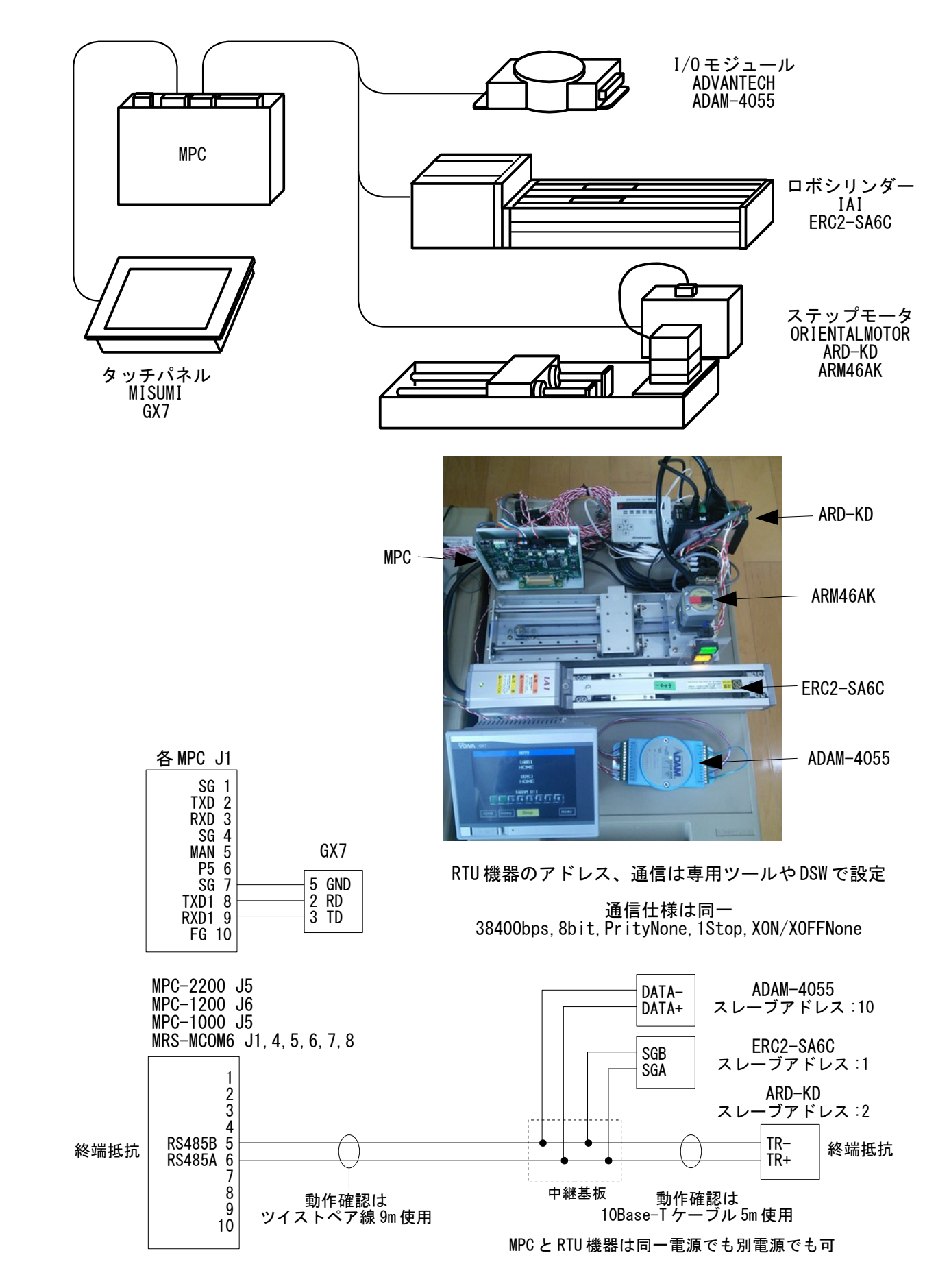

### 動作確認プログラムのタッチパネル表示

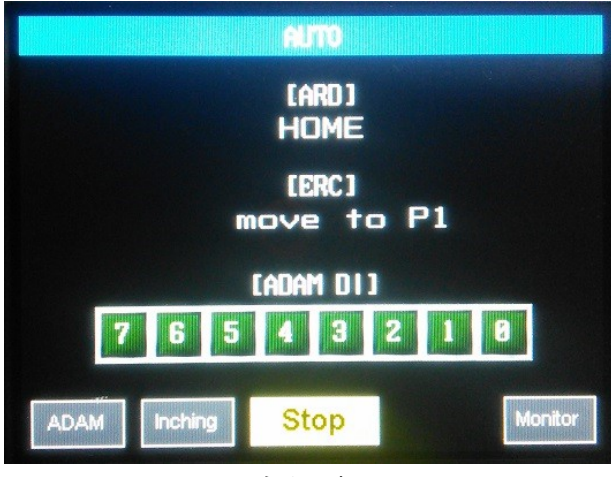

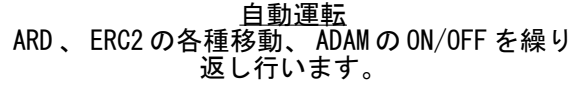

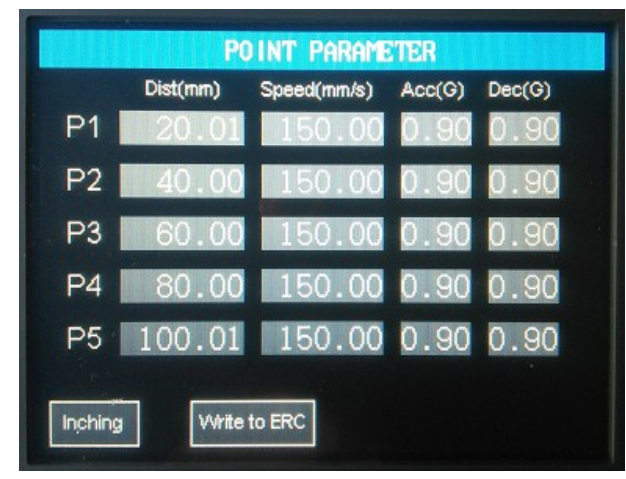

<u>点のパラメータ</u> ERC2 の点のパラメータを表示します。 変更、書込みもできます。

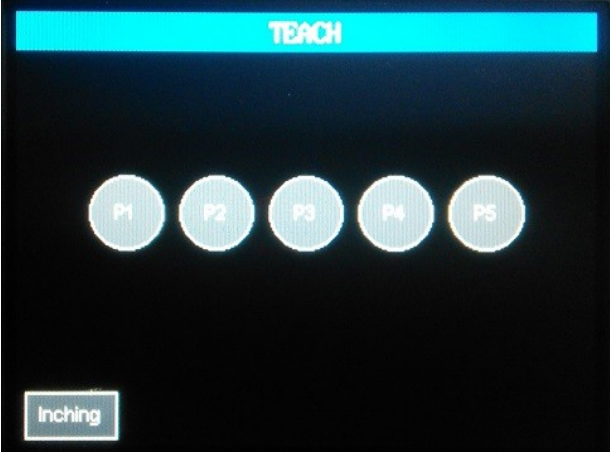

<u>ティーチング</u> ERC2 の現位置を指定した点として教示します。

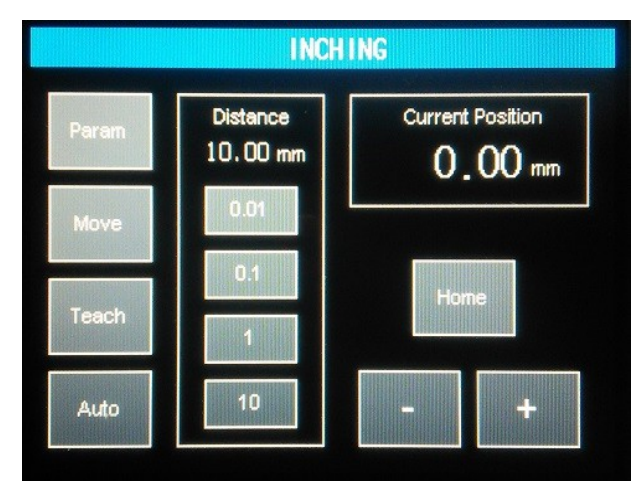

<u>インチング</u> ERC2 を設定した量だけ移動します。

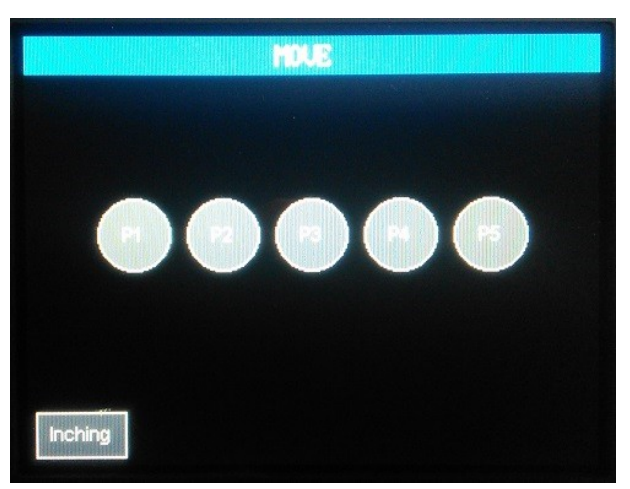

<u>点移動</u> ERC2 が指定した点に移動します。

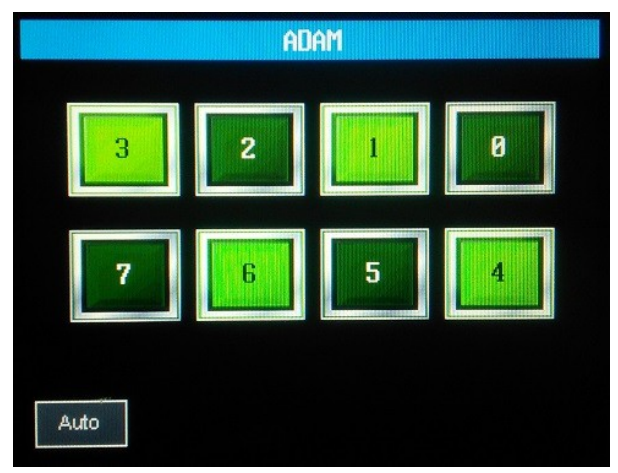

<u>ADAM 入出力</u> ADAMの出力を操作、入力を表示します。

# タッチパネルのモニター機能

Modbus 通信とは関係ありませんが、タッチパネルにモニター画面を入れておくと、各種データをリアル タイムで参照・変更できます。サンプルプログラムは自動運転画面の Monitor ボタンで遷移します。

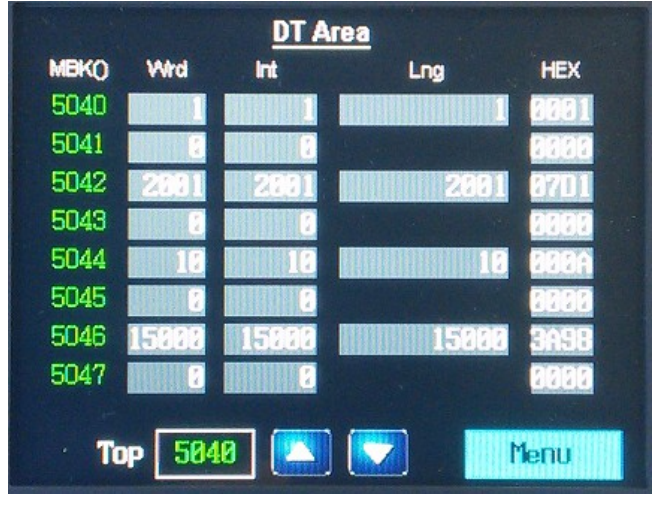

<u>DT (MBK) エリア</u> サンプルプログラムでは ERC2 の各点のパラメータ を DT エリアに格納しています。 点 1:DT5040 ~,点 2:DT5080 ~,点 3:DT5120 ~ 点 4:DT5160 ~,点 5:DT5200 ~

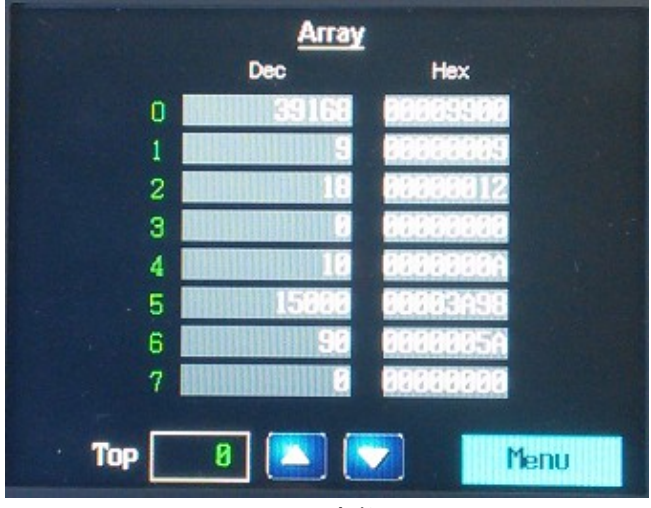

<u>配列変数</u> サンプルプログラムでは DIM ERC2\_QUERY(40) DIM ERC2\_RES(40) と宣言しているので ERC2\_QUERY が No. 0 ~ 39, ERC2\_RES が No. 40 ~ 79 に対応します。変更もできます。

#### Variable Label Dec Hex 19999999 27 pointnum 28 dtadr 29 datastari 30 dest 31 speed 32 accel 33 checkbit 34 regstat 27 7 Top Menu

変数 プログラムで使用しているグローバル変数の値を 参照・変更できます。

| 11.85 |      |            | Task N | lonitor |   |    |      |
|-------|------|------------|--------|---------|---|----|------|
| No    | Step | 1          |        |         |   |    |      |
| 88    | 60   | 08         | 8      | 16      | 0 | 24 | 8    |
| 01    | 540  | <b>Ø</b> 9 | ۵      | 17      | 8 | 25 | 8    |
| 82    | 8    | 10         | 8      | 18      | 8 | 26 | 8    |
| 83    | 8    | 11         | 8      | 19      | 8 | 27 | 3    |
| 84    | 8    | 12         | 0      | 20      | 8 | 28 | 8    |
| 85    | 8    | 13         | 8      | 21      | 8 | 29 | 8    |
| 86    | . 8  | 14         | 0      | 22      | 8 | 30 | 8    |
| 07    | 0    | 15         | 0      | 23      | 0 | 31 | 5040 |
|       |      | (Wrd)      |        |         |   | Me | nu   |

<u>タスクモニタ</u> 実行中のステップ番号です。

## ダウンロード

本文に掲載の MPC プログラムは下記からダウンロードできます。 <u>http://www.departonline.jp/acceleng/dev\_uty.php</u>のNo.390

# 参考資料

株式会社 アイエイアイ
 PCON, ACON,SCIN,ERC2 シリアル通信 【Modbus 版】 取り扱い説明書 第3版,第5版
 オリエンタルモーター株式会社
 αSTEP AR シリーズ DC 電源入力 位置決め機能内蔵タイプ ユーザーズマニュアル